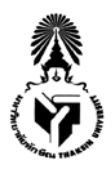

## บันทึกข้อความ

**ส่วนงาน** ฝ่ายการคลังและทรัพย์สิน โทร 7904

**ที่** อว 8202.06/3555

**วันที่** 30 กันยายน 2564

เรื่อง ขอกำหนดแนวปฏิบัติในการดำเนินการเกี่ยวกับสัญญาเงินยืมกองทุนสวัสดิการมหาวิทยาลัยทักษิณ กรณี สวัสดิการเงินยืมกรณีฉุกเฉิน

เรียน รองอธิการบดี/ผู้ช่วยอธิการบดี/คณบดี/ผู้อำนวยการสถาบัน/สำนัก/วิทยาลัย และหัวหน้าฝ่าย/งาน

อ้างถึง ประกาศคณะกรรมการกองทุนสวัสดิการมหาวิทยาลัยทักษิณ เรื่องกำหนดประเภท สวัสดิการ และเกณฑ์การจ่ายเงินกองทุนสวัสดิการ พ.ศ. 2560 ข้อ 6 (1) กำหนดเกณฑ์การจ่ายเงินกองทุน กำหนดให้ผู้ปฏิบัติงานในมหาวิทยาลัยซึ่งมีเงินเดือนสุทธิคงเหลือไม่น้อยกว่า 2,000 บาท มีสิทธิขอรับสวัสดิการ เงินยืมกรณีฉุกเฉินจากกองทุนสวัสดิการภายในวงเงินครั้งละไม่เกิน 10,000 บาท โดยไม่มีดอกเบี้ย ทั้งนี้จะต้อง ทำสัญญาผ่อนชำระเงินยืมภายในกำหนดเวลาไม่เกิน 5 เดือน โดยยินยอมให้มหาวิทยาลัยหักเงินเดือนหรือ ค่าจ้างเพื่อชำระหนี้ ซึ่งปัจจุบันกำหนดให้เจ้าหน้าที่การเงินของหน่วยงานเป็นผู้จัดทำสัญญาเงินยืมผ่านระบบ สารสนเทศสามมิติแทนผู้ยืมเงินนั้น ในการนี้ เพื่อความสะดวกรวดเร็ว ลดขั้นตอนการทำงานที่ซ้ำซ้อนและ ประหยัดทรัพยากร ฝ่ายการคลังและทรัพย์สินจึงร่วมกับสำนักคอมพิวเตอร์ พัฒนาระบบเงินกู้กองทุนสวัสดิการ มหาวิทยาลัยทักษิณขึ้น โดยสามารถดึงข้อมูลจากฐานข้อมูลที่มีอยู่ในระบบสารสนเทศของมหาวิทยาลัย โดยมี รายละเอียด ดังนี้

 ผู้ยืมเงินมี USER และทำการยืมเงินในระบบด้วยตนเอง โดยใช้ USER เดียวกับระบบ สารสนเทศของมหาวิทยาลัย (MIS) และสามารถใช้งานผ่านโทรศัพท์เคลื่อนที่ได้ โดยเข้าใช้งานผ่านระบบเงินกู้ กองทุนสวัสดิการมหาวิทยาลัยทักษิณ http://efin.tsu.ac.th/loan/ ซึ่งสำนักคอมพิวเตอร์จะแขวนระบบไว้ใน ระบบสารสนเทศมหาวิทยาลัยทักษิณ (MIS)

 สามารถตรวจสอบประเภทบุคลากรที่สามารถยืมเงินได้ ได้แก่ ข้าราชการ ลูกจ้างของส่วน ราชการ พนักงานมหาวิทยาลัย ลูกจ้างของมหาวิทยาลัย พนักงานพิเศษ

 สามารถตรวจสอบประวัติการยืมเงิน กรณีแสดงประเภทลูกหนี้-เงินกู้สวัสดิการ มีจำนวนเงิน คงค้างชำระ จะไม่สามารถดำเนินการยืมเงินในระบบได้

4. สามารถตรวจสอบเงินเดือนคงเหลือสุทธิของผู้ยืมเงินต้องไม่น้อยกว่า 2,000 บาท ตาม ประกาศคณะกรรมการกองทุนสวัสดิการมหาวิทยาลัยทักษิณ เรื่องกำหนดประเภทและเกณฑ์การจ่าย เงินกองทุนสวัสดิการมหาวิทยาลัยทักษิณ กรณีเงินเดือนสุทธิคงเหลือไม่ถึง 2,000 บาท จะไม่สามารถดำเนินการ ยืมเงินในระบบได้

5. ในระยะแรกกำหนดให้มีตัวเลือกจำนวนเงินกู้เพียง 2 ตัวเลือก คือ 5,000 บาท และ 10,000 บาท ทั้งนี้เพื่อให้มีความยืดหยุ่นในการกำหนดตัวเลือกจำนวนเงินกู้ กำลังอยู่ระหว่างพัฒนาระบบต่อในระยะ ต่อไป 6. ผู้ยืมสามารถเลือกประเภทการโอนแบบ โอนด่วน (same day) ซึ่งจะมีค่าธรรมเนียม 20 บาท/รายการ (ยกเว้น ธ.ไทยพาณิชย์) และ โอนปกติ (next day)

7. ระบบจะคำนวณแบ่งงวดการจ่ายเป็น 5 งวด โดยหักเงินเดือนงวดแรกภายในสิ้นเดือนของ เดือนถัดไป กรณีผู้ยืมมีสถานะเป็นลูกจ้างของมหาวิทยาลัย ยื่นกู้ยืมเงินและมีระยะเวลาการแบ่งงวดชำระไม่ถึง 5 งวด ระบบจะคำนวณหักเงินเดือนให้ครบถ้วนภายในเดือนกันยายนของแต่ละปีงบประมาณ

8. จะแสดงข้อมูลบัญชีธนาคารของผู้กู้ยืมเงิน เพื่อให้ผู้กู้ยืมเงินตรวจสอบบัญชีเงินฝากธนาคาร ก่อนกดยืนยัน

9. ผู้กู้ยืมสามารถตรวจสอบสถานะรายการยืมเงินได้หลังจากบันทึกรายการยืมเสร็จสิ้น

ในการนี้ เพื่อให้การดำเนินการเกี่ยวกับสัญญาเงินยืมกองทุนสวัสดิการมหาวิทยาลัยทักษิณ เป็นไปด้วยความรวดเร็ว ลดขั้นตอนการทำงานที่ซ้ำซ้อนและเพื่อเป็นการประหยัดทรัพยากร ฝ่ายการคลังและ ทรัพย์สินจึงขอกำหนดแนวปฏิบัติในการดำเนินการเกี่ยวกับสัญญาเงินยืมกองทุนสวัสดิการมหาวิทยาลัยทักษิณ ซึ่งผ่านความเห็นชอบจากคณะกรรมการการเงินและทรัพย์สิน ครั้งที่ 8/2564 แล้ว ดังนี้

 กำหนดให้ผู้มีความประสงค์ยืมเงินสวัสดิการเงินยืมกรณีฉุกเฉินจากกองทุนสวัสดิการ มหาวิทยาลัยทักษิณ ทำการยืมเงินในระบบด้วยตนเอง โดยเข้าใช้งานผ่านระบบสารสนเทศ มหาวิทยาลัยทักษิณ (MIS) ระบบเงินกู้กองทุนสวัสดิการมหาวิทยาลัยทักษิณ หรือ http://efin.tsu.ac.th/loan/ ด้วย USER เดียวกับระบบสารสนเทศของมหาวิทยาลัย (MIS) และไม่ต้องพิมพ์สัญญายืมเงินส่งฝ่ายการคลังและทรัพย์สิน 2. กำหนดให้ใช้การยืนยันตัวตนจากการลงชื่อเข้าใช้งานระบบเงินกู้กองทุนสวัสดิการ

มหาวิทยาลัยทักษิณแทนการลงนามลายมือชื่อผู้ยืมเงิน

3. กำหนดเริ่มใช้งานตั้งแต่ปังบประมาณ พ.ศ. 2565 เป็นต้นไป

จึงเรียนมาเพื่อโปรดทราบและแจ้งบุคลากรในสังกัดทราบและถือปฏิบัติต่อไป

## คู่มือการใช้ระบบเงินกู้กองทุนสวัสดิการ

\*\*ระบบมีการตรวจสอบความถูกต้องของข้อมูลและเงื่อนไขที่สามารถทำการกู้ยืมได้ในทุกขั้นตอน ถ้ามีข้อความแสดงตอน ดำเนินการในขั้นตอนใดๆให้อ่านและปฏิบัติตาม หากมีข้อสงสัยโทรมาที่ฝ่ายการคลังและทรัพย์สิน หรือสำนักคอมพิวเตอร์ (4302)

 เข้าใช้งานโดยรหัส ipass ระบบสารสนเทศของมหาวิทยาลัย (ตัวเดียวกับล็อคอินเข้าระบบ mis หรือใช้งาน อินเตอร์เน็ต)

|                                                   | Login    |
|---------------------------------------------------|----------|
| ระบบเงินกู้กองทุนสวัสดิการ<br>เมหาวิทยาวอัยทักษิก | Password |
| ระบบเงินกู้กองทุนสวัสดิการ<br>มหาวิทยาลัยทักษิณ   | Login    |

2. ในกรณีที่ใช้ผ่าน smartphone ให้กดปุ่มแสดงเมนู (กรอบสีแดง) ทางมุมบนขวาเพื่อแสดงเมนูการใช้งานระบบ

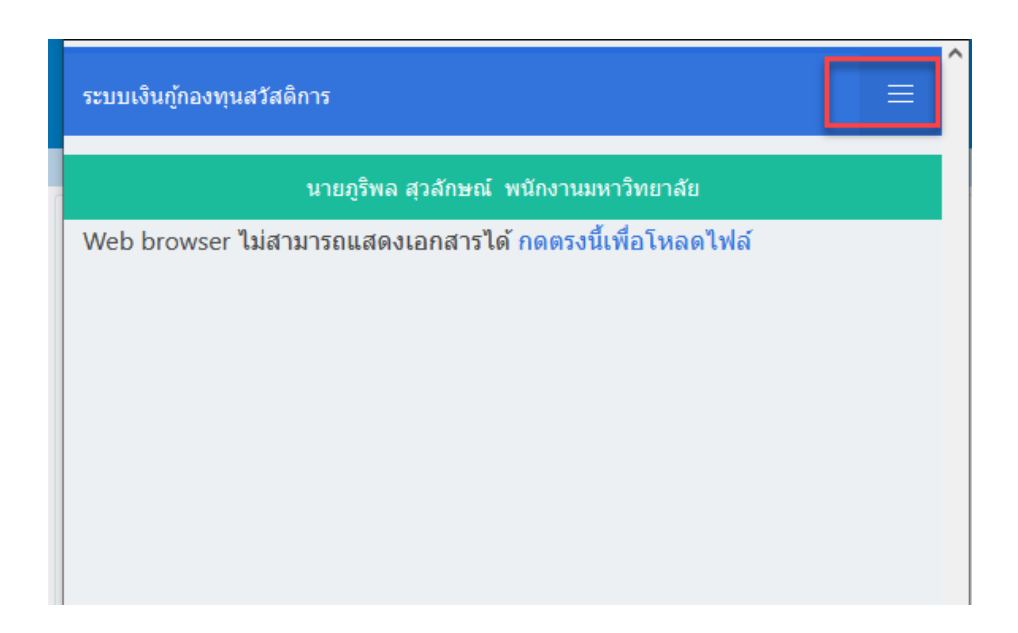

3. เลือกเมนู"บันทึกรายการยืม"

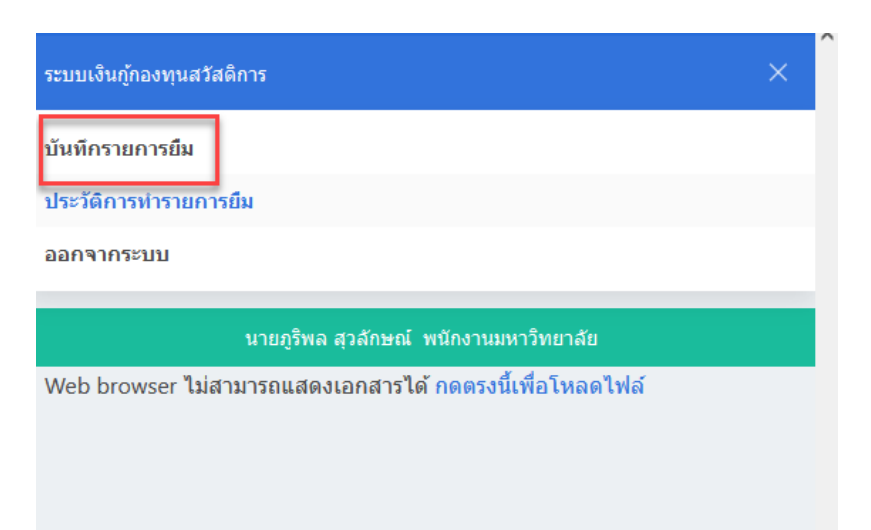

4. เลือกจำนวนเงินที่จะทำการขอกู้ยืม (1) เลือกการดำเนินการโอน (2) แล้วกดปุ่มตกลง (3)

| ระบบเงินกู้กองทุนสวัสดิการ                                                                                              | ≡ |
|----------------------------------------------------------------------------------------------------|---|
| นายภูริพล สุวลักษณ์ พนักงานมหาวิทยาลัย                                                                                  |   |
| รายละเอียดการทำยืม                                                                                                    |   |
| วันที่ทำรายการขอยืม 29/09/2564                                                                                          |   |
| จำนวนเงินขอกู้ยืม ี5,000 ∽ 1                                                                                            |   |
| ดำเนินการโอน โอนด่วน (same day) ∽ 2<br>*กรณีโอนด่วน (same day) จะมีค่าธรรมเนียม 20 บาท/รายการ (ยกเว้น ธ.ไทย<br>พาณิชย์) |   |
| ตกลง 3                                                                                                    |   |

 ระบบจะแสดงรายละเอียดต่างๆของการกู้ยืมเงิน โปรดอ่านให้ละเอียดก่อนทำการยืนยันทำรายการยืม หากข้อมูล ทั้งหมดถูกต้องให้กดปุ่ม "ตกลง" ถ้าหากไม่ถูกต้องหรือต้องการแก้ไขข้อมูลการยืมให้กดปุ่ม "ยกเลิก"

| ระบบเงินกู้กองทุนสวัสดิการ                                                                                                    |           |             | ≡                   |  |
|----------------------------------------------------------------------------------------------------|-----------|-------------|---------------------|--|
| นายภูริพล สุวลักษณ์ พนักงานมหาวิทยาลัย                                                                                                    |           |             |                     |  |
| ข้าพเจ้าได้ทำการกู้ยืมเงินในโครงการกองทุนสวัสดิการ เป็นจำนวนเงิน <b>5,000</b> บาท ฝ่ายการคลัง<br>และทรัพย์สินจะโอนเงินดังกล่าวเข้าไปบัญชีเงินฝากธนาคาร ดังนี้ |           |             |                     |  |
| ธนาคาร                                                                                                    | สาขา      | เลขที่บัญชี | ชื่อบัญชื           |  |
| ธนาคารกรุงเทพ จำกัด (มหาชน)                                                                                                    | สาขาสงขลา |             | นายภูริพล สุวลักษณ์ |  |

\*\*\* โปรดตรวจสอบข้อมูลบัญชีเงินฝากธนาคารของท่านให้เรียบร้อย หากข้อมูลผิดพลาดโปรดแจ้ง ไปยังฝ่ายการคลังและทรัพย์สินโดยด่วน \*\*\*

> ภายในวันที่ (วดป) งวดที่ จำนวนเงิน (บาท) 1 31/10/2564 **\$1,000.00** 2 30/11/2564 **\$1,000.00** 3 31/12/2564 **\$1,000.00** 4 31/01/2565 **\$1,000.00** 5 28/02/2565 \$1,000.00 ยกเลิก

เมื่อข้าพเจ้าได้รับเงินกู้ยืม ข้าพเจ้าขอส่งคืนเงินกู้ โดยกำหนดชำระเงินในแต่ละงวด ดังนี้

 เมื่อกดตกลงยืนยันการทำรายการกู้ยืม ระบบจะทำการบันทึกข้อมูลการกู้ยืมทั้งหมดส่งไปยังผู้รับผิดชอบตรวจสอบ ระบบเงินกู้กองทุนสวัสดิการ

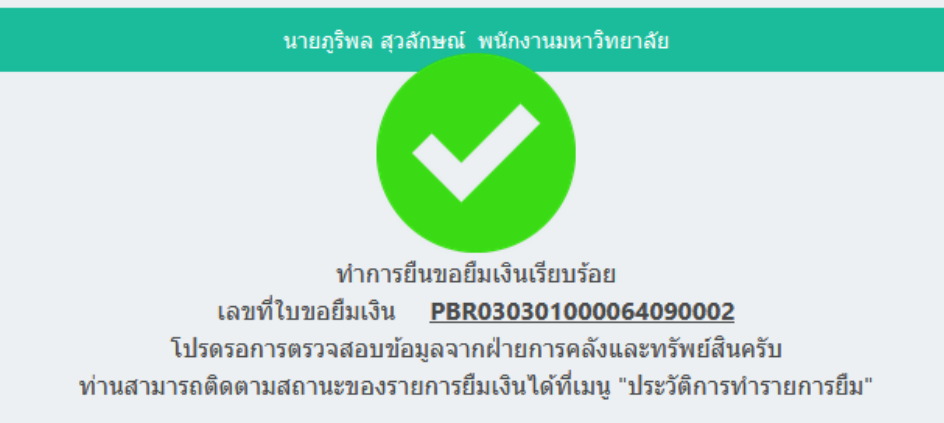

ผู้กู้ยืมสามารถติดตามขั้นตอนของการดำเนินการอนุมัติกู้ยืมเงินได้ที่เมนู "ประวัติการทำรายการยืม"

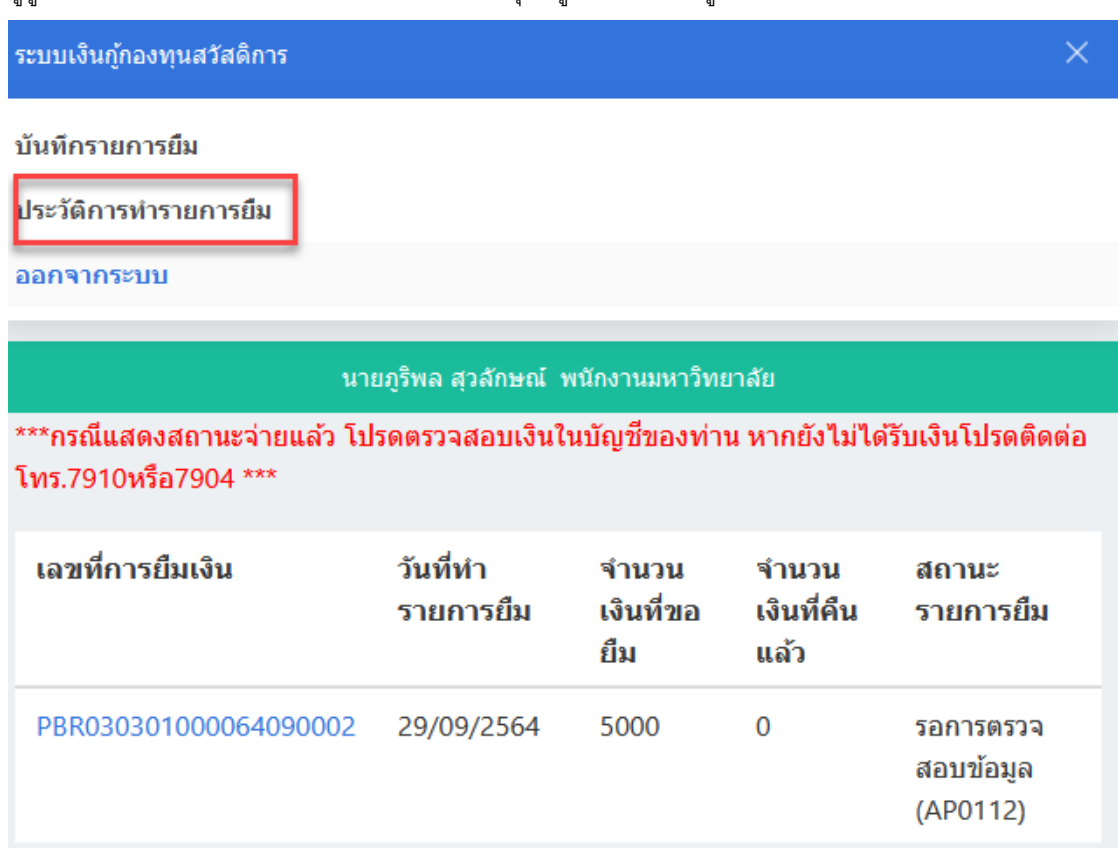